| 中不確認サービュ                                                                                                    | <br>  教職員については 職員 <del>委号</del> がっ ― ぜ― い とた                                                                                                    | 2. 本人情報設定                                                                                                    | 3. 安否報告をする                                                                                                    |
|----------------------------------------------------------------------------------------------------|----------------------------------------------------------------------------------------------------|----------------------------------------------------------------------------------------------------|----------------------------------------------------------------------------------------------------|
| サロロ マロ ロー ロス アンドマニュアル                                                                                                    | ります。                                                                                                    | ▼アドレス登録<br>◆ここで登録したアドレス宛に安否確認メール                                                                                                    | 安否確認メールを受信したら下記のいずれ<br>かの方法で安否を報告してください。                                                                                                    |
| このマニュアルは、本サービスのご利用方法につ<br>いて記載しています。常時携帯して下さい。<br>1. ご利用の準備<br>サービスをご利用になるには、まず下記のURL<br>から安否確認サービスにログインして、本人情報<br>の登録を実施してください。<br>▼安否確認サービス(SECOM e-革新)<br>https://www.e-kakushin.com/login<br>※ログインには、下記情報が必要です。<br>※ユーザーDとパスワードは個人にて厳重に管<br>理し、このカードには記入しないで下さい。<br>※間違ったパスワードを連続で入力しますとログ<br>インができなくなりますのでご注意下さい。 | <ul> <li>学生については、学籍番号の頭の英字を、以下数字に変えて入力してください。</li> <li>〇学部生 B ・・・10</li> <li>○博士前期課程 M ・・・20</li> <li>○博士前期課程 D ・・・30</li> <li>○非正規生         (研究生、特別研究学生、特別聴講学生)</li></ul> | が届きます。<br>発信者:セコム安否確認サービス<br><admin@pa.e*kakushin.com><br/>件名:豊橋技術科学大学 安否報告願います<br/>※大学の終身メールアドレスが初期設定で登録<br/>されております。<br/>※メールアドレスは2つまで登録可能です。<br/>※が回登録時、アドレス変更時は、テスト送信を<br/>実施してください。<br/>(迷惑メール設定等によりメールが受信できない<br/>場合があります。@pa.e-kakushin.com という<br/>ドメインからのメールやURL付メールを受信で<br/>きるように設定を変更してください。)</admin@pa.e*kakushin.com> | <ul> <li>▼インターネットで報告する</li> <li>◇安否確認メール内のURLをクリックし、<br/>画面の指示に従って報告します。</li> <li>▼届いたメールに返信して報告する</li> <li>◇件名欄の文字を全て削除し、安否状況を表す数字を入力します。</li> <li>※コメントがある場合はメール本文に入力してください。</li> <li>安全→1<br/>軽傷→2<br/>重傷→3</li> <li>▼電話で報告する</li> <li>(通話先:セコム安否確認サービス)</li> <li>◇0422-35-6740 または 06-7638-1768 に<br/>電話し、音声案内に従って報告します。</li> </ul> |
| 企業コード: 6456<br>ユーザーID: 職員番号/学籍番号<br>パスワード: ご自身のパスワード                                                                                                    | 大文字英字、小文字英字、記号、数字4種<br>類を含む12桁以上(全て半角)<br>※2回目以降の修正の場合、ワンタイムパス<br>ワードが登録しているメールアドレスに送信<br>されます。                                                                            | ※「アカウント管理」のうち、「本人情報」「パ<br>スワード変更」及び「安否報告アプリ設定」を<br>選択すると、ワンタイムパスワードが登録し<br>ているメールアドレスに送信されます。                                                                                                    | ▼安否報告アプリで報告する<br>◇プッシュ通知一覧の中から「セコム安否確<br>認サービス」をタップして安否報告します。<br>または、「安否報告アプリ」を起動して該当の<br>災害をタップして、安否報告します。                                                                                                    |
|                                                                                                    | LINE 連携を利用する<br>LINE 通知が届き、インターネット等で安否状<br>況を報告することができます。                                                                                                    | アプリを利用する 安否確認を求めるプッシュ通知が届き安否                                                                                                    | 他の利用者の安否を代行報告する他の利用者の安否状況や出社可否などを代                                                                                                    |